## Einstellen der Zahlung durch den ersten Bevollmächtigten (Gemeinschaftsvollmacht)

- Starten Sie über unsere Hompage www.volksbank-freiburg.de
- Scrollen Sie an das Ende der Seite und klicken Sie im Menü "Weitere Zugänge" auf "eBanking Business"

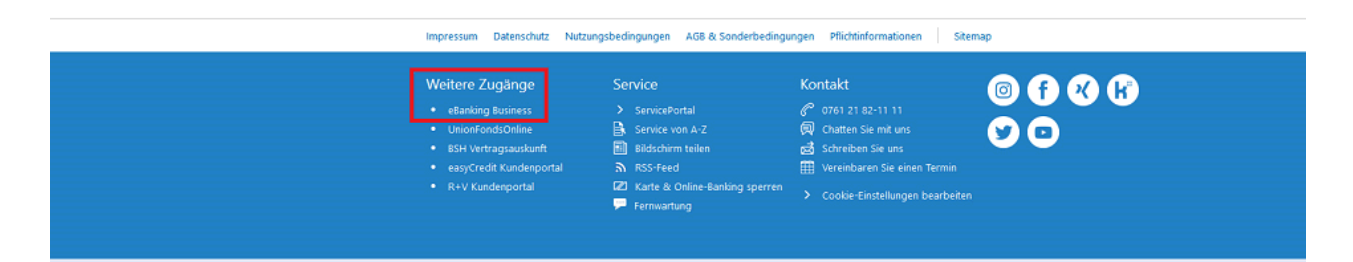

- Anschließend öffnen Sie bitte die Anwendung "VR-Onlinebanking "

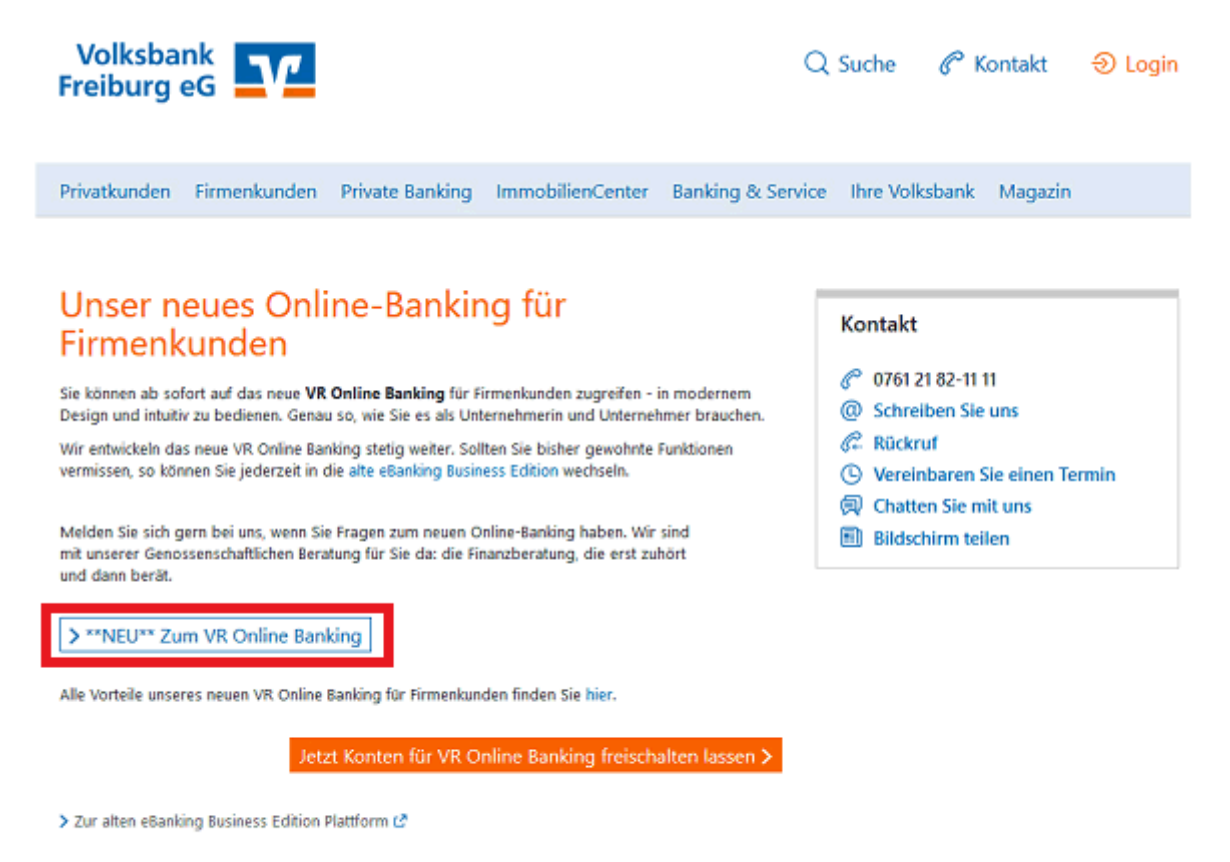

- Nun erscheint das Anmeldefenster, bitte melden Sie sich in diesem mit Ihrem VR-Netkey und Ihrer Onlinebanking-Pin an. - Im Portal wählen Sie bitte im Menü "Überweisung" den Reiter "Inland / Sepa"

Start Über

- Ergänzen Sie die Felder und wählen Sie anschließend Prüfen und Beauftragen"

| - Uberweisung                                                          |                                     |                      |     |
|------------------------------------------------------------------------|-------------------------------------|----------------------|-----|
| Inland / SEPA Dauerauftrag Sammelüberweisung Au                        | fand                                |                      |     |
| Auftraggeber                                                           |                                     |                      |     |
| Michael<br>FDL-Tarif<br>DE75 6809 0000                                 |                                     | 180,54 EUR           | \$  |
| Online verfügbarer Betrag (inland):<br>Online verfügbarer Betrag (EU): |                                     | 0,00 EUR<br>0,00 EUR |     |
| Empfänger                                                              | Details                             |                      |     |
| Name - Firma<br>Michae                                                 | Betrag<br>1,00                      |                      | tur |
| IBAN<br>DE76 6809 0000 00                                              | Verwendungszweck (optional)<br>Test | 4/1                  | 40  |
| віс                                                                    | Ausführung am sofort                | i.                   | ŧ   |

- Nun erscheint das Prüfen-Feld in dem Sie über das drop-down-Menü (kleiner Pfeil hinter dem aktiven Tan-Verfahren) ihr gewünschtes Tan-Verfahren auswählen können.

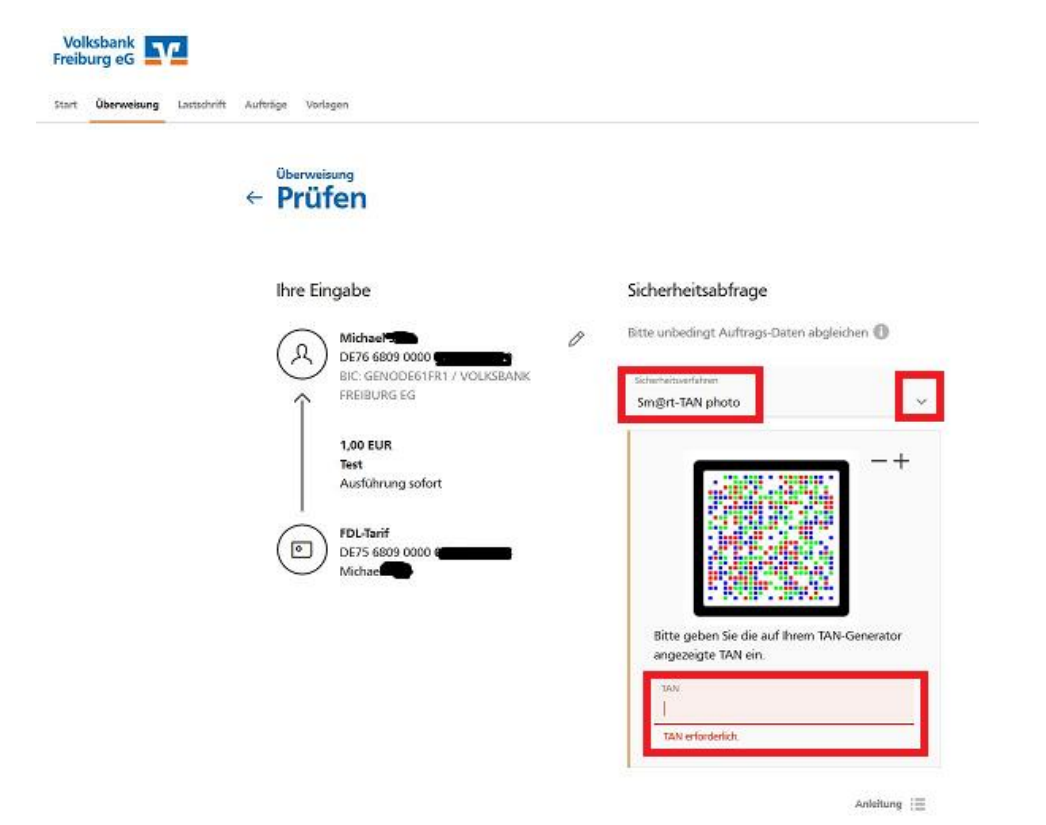

- Anschließend erhalten Sie eine Bestätigungsmeldung mit dem Hinweis, dass die Überweisung vor Ausführung noch von einem weiteren Bevollmächtigten freigegeben werden muss

| $\checkmark$                                                                 |                       |
|------------------------------------------------------------------------------|-----------------------|
| Überweisung erfolgreich gesendet und wartet auf Freiga                       |                       |
| Ihre Eingabe                                                                 | Freigabe erforderlich |
| Michaeler<br>DE76 6800 0000 00<br>BIC GENODE61FR1 / VOLKSBANK<br>FREIBURG EG | (A)                   |
| 1,00 EUR<br>Test<br>Ausführung sofort                                        | Preigabe ausstehend   |
| PDL-Tarif<br>DE75 6809 0000 Michael<br>Michael<br>Verwendete TAN: 603204     |                       |
| P Als Vorlage 🛃 Beleg speichern                                              |                       |

## Freigabe der eingestellten Zahlung durch den zweiten Bevollmächtigten

- Sobald sich der zweite Bevollmächtigte im VR-Onlinebanking anmeldet wird er mit einem Fenster auf den vorliegenden Auftrag aufmerksam gemacht und kann diesen direkt öffnen

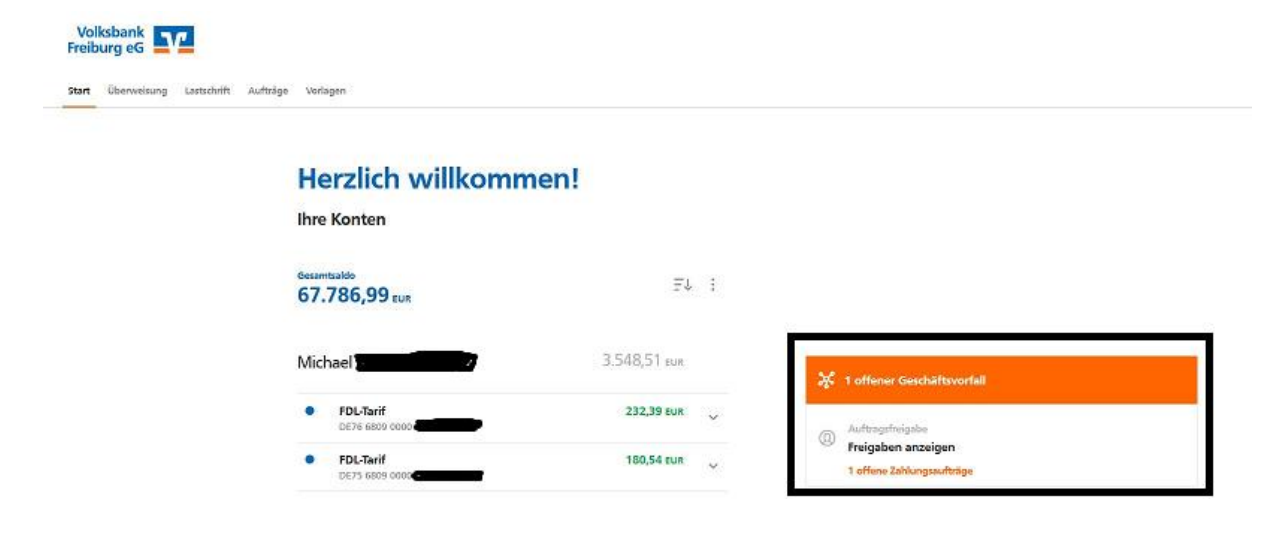

- Als nächstes öffnet sich die Auftragsfreigabe im Menüpunkt "Aufträge". Hier klicken Sie bitte auf "Freigeben"

|                               |                                                                | & Angebote & Verträge          |
|-------------------------------|----------------------------------------------------------------|--------------------------------|
| olksbank<br>eiburg eG         |                                                                |                                |
| t Überweisung Lastschrift Auf | vorlagen                                                       |                                |
| ~                             | Auftragsfreigabe                                               |                                |
|                               | Suchen                                                         | ٩                              |
|                               | Freizugebende Aufträge Eingereichte Aufträge                   | Auftragshistorie               |
|                               |                                                                |                                |
|                               |                                                                |                                |
|                               | Überweisung                                                    | Ausführung sofort              |
|                               | <ul> <li>Oberweisung</li> <li>Michael</li> <li>Test</li> </ul> | Ausführung sofort<br>-1,00 EUR |
|                               | Oberweisung Michael Test Michael DE25 seee ooop                | Ausführung sofort<br>-1,00 EUR |

- Nun erscheint auch hier das Prüfen-Feld in dem Sie über das drop-down-Menü (kleiner Pfeil hinter dem aktiven Tan-Verfahren) ihr gewünschtes Verfahren auswählen können. Nachdem Sie im Feld "Tan" die Tan-Nummer eingetragen haben klicken Sie bitte auf "Freigabe", dann wird die Zahlung verbucht.

|   |                                       | stationalistic                                                                  |
|---|---------------------------------------|---------------------------------------------------------------------------------|
| R | Michael Salb<br>DE76 6809 0000        | Bitte unbedingt Auftrags-Daten abgleichen 🕧                                     |
| Î | FREIBURG EG                           | Scherheitsverfahren<br>SecureGo                                                 |
|   | 1,00 EUR<br>Test<br>Ausführung sofort | Die SecureGo-TAN wurde an "HUAWEI WAS-<br>LX1A" um 13.09:37 Uhr bereitgestellt. |
|   | FDL-Tarif<br>DE75 6809 0000           | TAN<br>TAN erforderlich.                                                        |